## How to Upload Poster Image Data

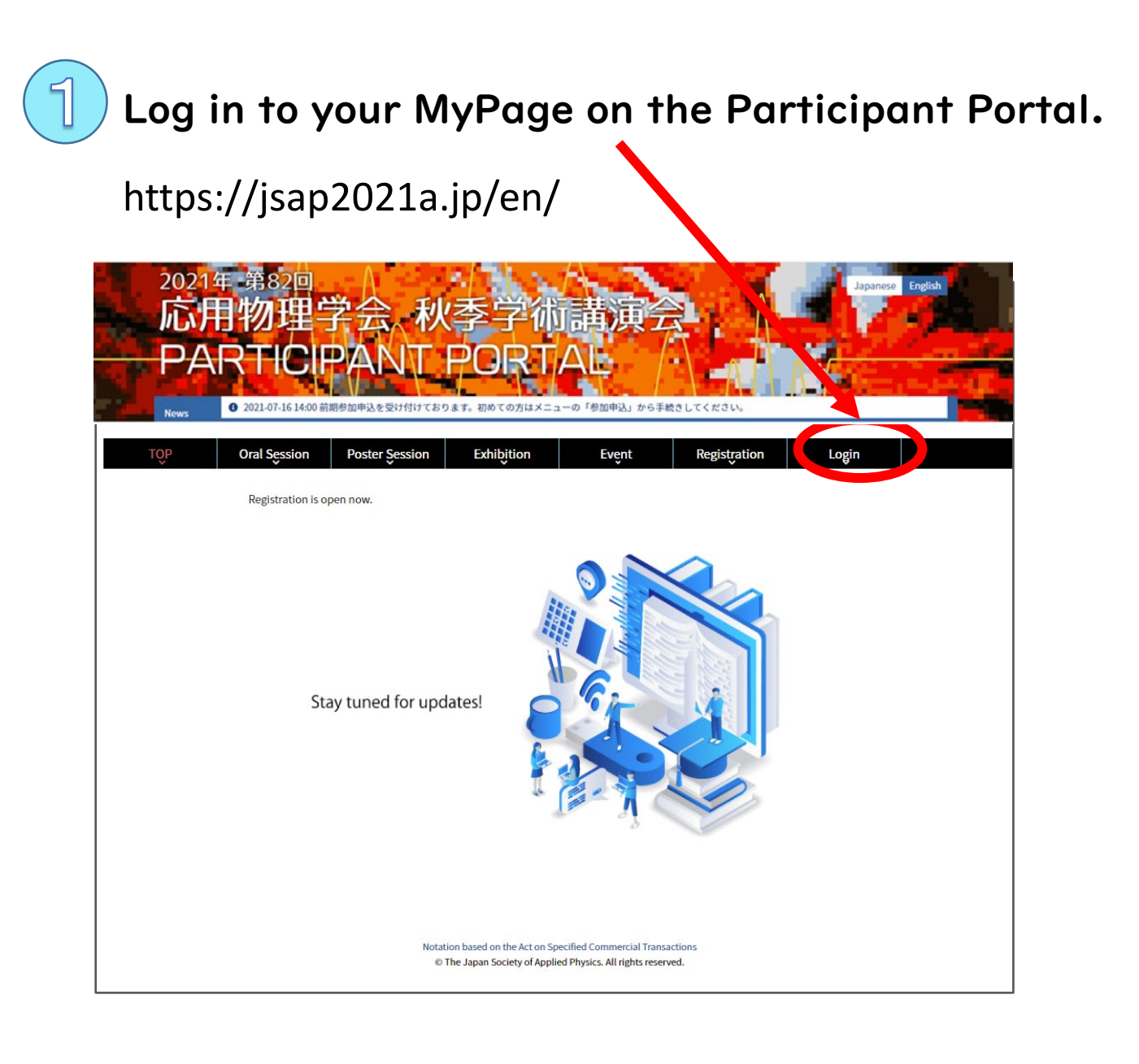

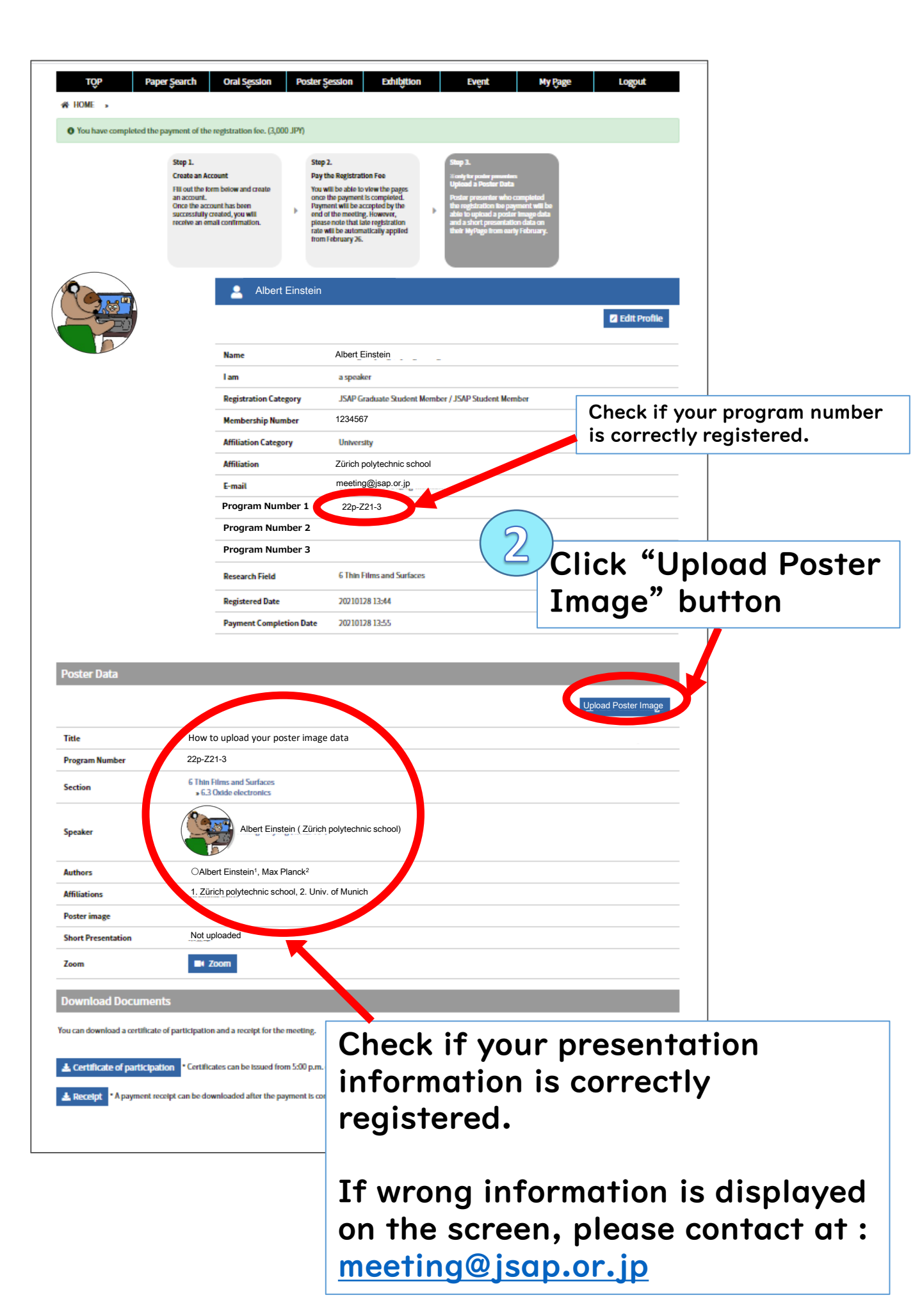

| 2021年 第8<br>応用物                  | 2回<br>理学会、秋季学術講演会                                                                                                    |
|----------------------------------|----------------------------------------------------------------------------------------------------|
| TOP Paper                        | Search Oral Session PLOT The data.                                                                                                    |
| НОМЕ                             |                                                                                                    |
| Upload Poster I                  | mage                                                                                                    |
| Poster Image Data<br>(mandatory) | Select Image<br>Make your poster in a A-size LANDSCAPE (horizontal) configuration. A data file must be in PNG or JPEG format, and below 5MB. |
| Short Presentation<br>(optional) | Select File(s)<br>A data file must be in MP4 format, and below 30MB.                                                                         |
|                                  | Upload                                                                                                    |
|                                  |                                                                                                    |
|                                  | Click "Upload"                                                                                                    |
|                                  | ▲ Back to to                                                                                                    |
|                                  | 特定商取引法に基づく表記<br>© The Japan Society of Applied Physics. All rights reserved.                                                                 |

## Upload Due Date: 17:00, Sep. 3 (Fri.)

## <u>Uploading the poster image data is mandatory.</u>

Make your poster in a A-size LANDSCAPE (horizontal) configuration.

A data file must be in PNG or JPEG format, and below 5MB.

## <u>Providing the short presentation data is optional.</u> A data file must be in MP4 format, and below 30MB

Poster image and short presentation will be displayed on the "Poster Session" page from Sep. 8 (Wed.) Until then, you can view the data only on your MyPage.

You can replace the data until 17:00, Sep. 3 (Fri.)